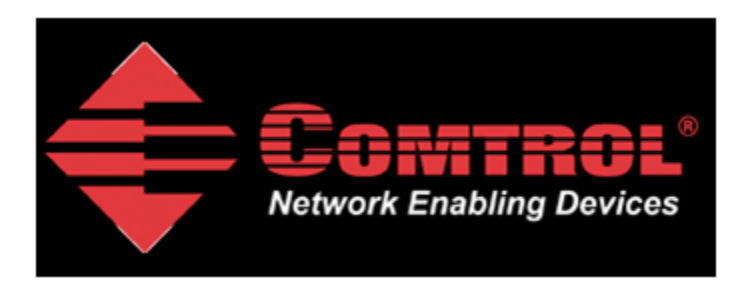

## Modbus Slave TCP Raw-Data Setup and Test

Materials required:

Modbus Slave from http://www.modbustools.com

DeviceMaster UP running Modbus/TCP version 4.09

DeviceMaster Loopback Plug

Comtrol Test Terminal (WCom2).

Please note: The Modbus Poll application is not freeware. You may use the application for 10 minutes from connection. After 10 minutes the connection is broken. Re-starting the Modbus Poll application will initiate another 10 minute demonstration period. After 30 days it will no longer operate without purchase.

This document will show step-by-step instructions of how to setup and configure the DeviceMaster UP in Modbus TCP Raw Data mode and use the Modbus Slave and HyperTerminal application's to test the configuration.

This manual contains no explanations for the procedures outlined here. For full information and details, please see the DeviceMaster UP Modbus user guide and the Modbus Slave and Modbus Poll user guides.

| Chapter 1: <u>DeviceMaster Configuration</u>   | Page 2  |
|------------------------------------------------|---------|
| Chapter 2: Modbus Slave Configuration          | Page 8  |
| Chapter 3: Test Terminal (WCom2) Configuration | Page 13 |
| Chapter 4: Verification of Operation           | Page 14 |

## **DeviceMaster Configuration**

back to top

The web pages for this example are as follow. There are only two pages that will need to be configured: Serial Device Configuration

and

**Configure Network** 

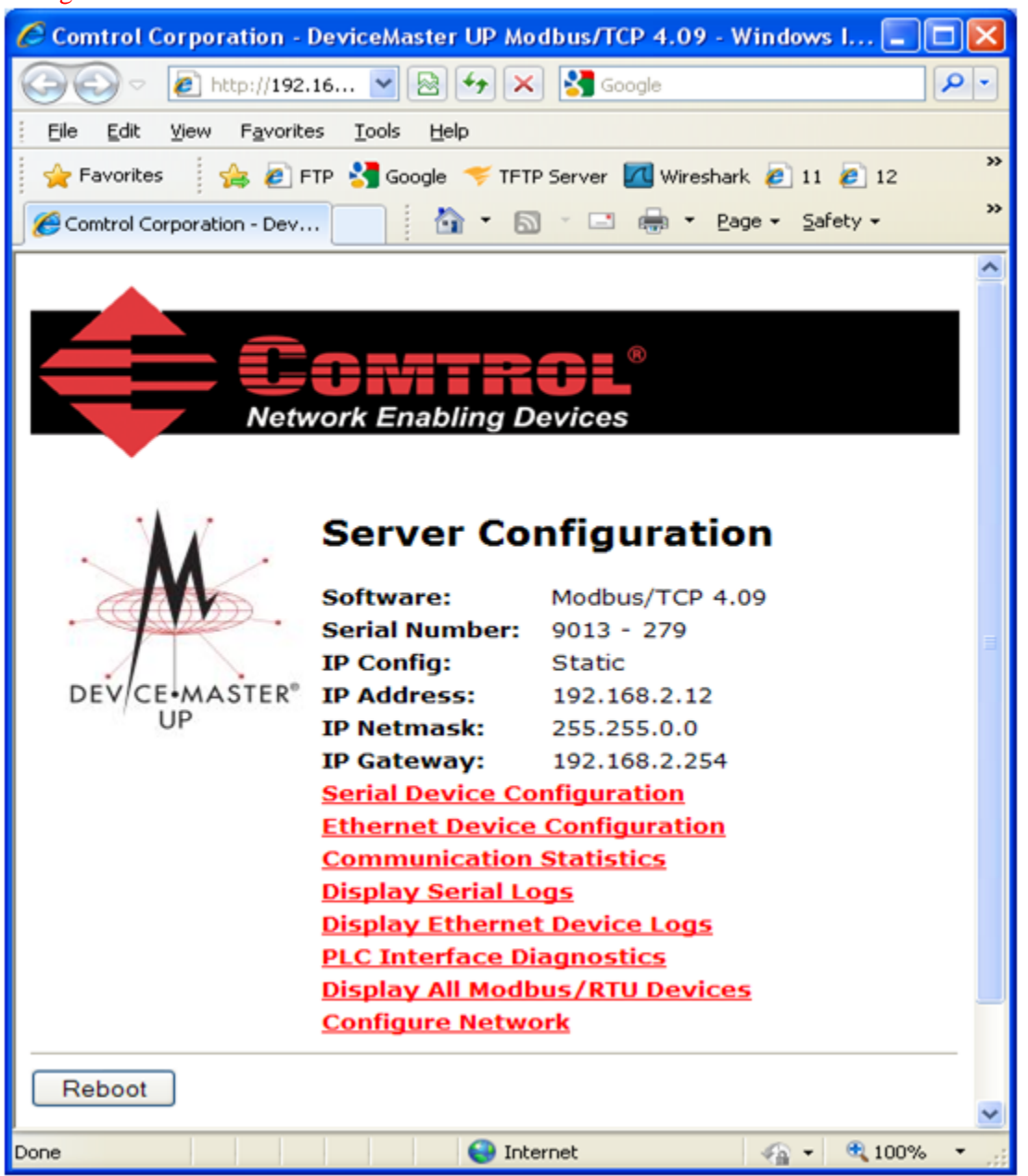

Please note the version number. If necessary, begin by downloading the current firmware and use PortVision Plus to update the firmware in the DeviceMaster.

Here is a link to download the firmware:

ftp://ftp.comtrol.com/dev\_mstr/up/software/modbus\_tcp/firmware/modbus\_tcp\_4.09.msi

These are the network setting used in this example:

| 🖉 Comtrol Corporati   | ion - DeviceMaster UP Modbus/TCP 4.09 - Windows I 🔳 🗖                                                          |            |
|-----------------------|----------------------------------------------------------------------------------------------------|------------|
| 🔆 🔁 🗢 🖉 http:         | ://192.16 🔽 🗟 👉 🗙 🚼 Google                                                                                     | <b>ب</b> م |
| Eile Edit View F      | <u>a</u> vorites <u>T</u> ools <u>H</u> elp                                                                    |            |
| 🖕 Favorites 🛛 👍       | 🔊 FTP 🚼 Google 🤝 TFTP Server 📶 Wireshark 🙋 11 🥭 12                                                             | »          |
| Comtrol Corporation - | - Dev 🔄 🎽 🔊 🕐 🖃 🖶 🝷 Page 👻 Safety 👻                                                                            | »          |
| Edit Netwo            | Control®<br>Network Enabling Devices<br>ork Configuration<br>: O Use DHCP<br>S Use static configuration below: |            |
| IP Address:           | 192.168.2.12                                                                                                   |            |
| Netmask:              | 255.255.0.0                                                                                                    |            |
| Gateway:              | 192.168.2.254                                                                                                  |            |
| Undo Changes          | Save                                                                                                    |            |
| Done                  | 😜 Internet 🥢 🗸 🔍 100%                                                                                          | •          |

The PC Slave application is used on a Windows XP system with the following IP settings: IP Address: 192.168.2.20 Subnet Mask: 255.255.0.0 Gateway Address: 192.168.0.254

You should configure the IP information to be compatible with your network and then substitute your values in place of the values shown in this example.

Here are the serial port settings.

| Comtrol Corporation - DeviceMaster UP Modbus/TCP 4.09 | - Windows Internet Explorer 📃 🗖 🔀                    |
|-------------------------------------------------------|------------------------------------------------------|
|                                                       | 🔁 😽 🗙 🔮 Google 🖉 🔹                                   |
| Elle Edit View Favorites Iools Help                   |                                                      |
| 🖕 Favorites 🛛 🎪 🔊 FTP 🛃 Google 🤝 TFTP Server 📶 Wirest | nark @ 11 @ 12 @ 13 @ 24 @ 41 @ 81 @ Air100 @ 161 ** |
| Combrol Corporation - DeviceMaster UP Modbus/TCP      | 👌 • 🔊 · 🖃 📾 • Page • Safety • Tools • 🕢 • »          |
| Edit Port 1 Configuration                             |                                                      |
|                                                       |                                                      |
| Serial Configuration                                  |                                                      |
| Mode:                                                 | RS-232 💌                                             |
| Baud:                                                 | 38400 💌                                              |
| Parity:                                               | none 💌                                               |
| Data Bits:                                            | 8 🛩                                                  |
| Stop Bits:                                            | 1 🛩                                                  |
| Flow:                                                 | none 💌                                               |
| DTR:                                                  | off 🛩                                                |
| Rx Timeout Between Packets:                           | 200 (ms)                                             |
| General Protocol Settings                             |                                                      |
| Serial Port Protocol:                                 | Raw-Data 💌                                           |
| Discard Rx Packets With Errors:                       |                                                      |
| Modbus/RTU Protocol Settings                          |                                                      |
| Device Response Timeout:                              | 1000 (ms)                                            |
| Serial Packet ID Settings (Raw-Data Only)             |                                                      |
| STX (Start of Transmission) Rx Detect:                | none 🕑 Byte 1: Byte 2: (dec)                         |
| ETX (End of Transmission) Rx Detect:                  | two bytes 🕑 Byte 1: 13 Byte 2: 10 (dec)              |
| PLC Specific Settings                                 | · · · · · · · · · · · · · · · · ·                    |
| <                                                     | >                                                    |
| Done                                                  | 🔮 Internet 🦓 - 🔍 100% -                              |

| Comtrol Corporation - DeviceMaster UP Modbus/TCP 4.09 - W | 'indows Internet Explorer              |                    |
|-----------------------------------------------------------|----------------------------------------|--------------------|
| C C C T Ktp://192.168.2.12/editPort.asp?portNum=0         | 🗟 🗲 🗙 🚼 Google                         | <b>P</b> •         |
| Elle Edit View Favorites Tools Help                       |                                        |                    |
| 🖕 Favorites 🛛 🚖 🔊 FTP 🔧 Google 🤝 TFTP Server 📶 Wireshark  | 🙋 11 🙋 12 🙋 13 🙋 24 🥔 41 🙋 81 🙋 Air100 | 🦲 161 👋            |
| Comtrol Corporation - DeviceMaster UP Modbus/TCP          | 🏠 🔹 🔝 👘 🖃 🖶 🔹 Page 🔹 Safety 🔹 Tool     | 5 <b>• @</b> • *   |
| ETX (End of Transmission) Rx Detect:                      | two bytes V Byte 1:13 Byte 2:10 (      | (dec) <sup>^</sup> |
| PLC Specific Settings                                     |                                        |                    |
| STX (Start of Transmission) Tx Append:                    | none 🕑 Byte 1: Byte 2: (               | (dec)              |
| ETX (End of Transmission) Tx Append:                      | two bytes 🛩 Byte 1: 13 Byte 2: 10 (    | (dec)              |
| Strip Rx STX/ETX:                                         |                                        |                    |
| Application Specific Settings                             |                                        |                    |
| STX (Start of Transmission) Tx Append:                    | none 🕑 Byte 1: Byte 2: (               | (dec)              |
| ETX (End of Transmission) Tx Append:                      | two bytes 🛩 Byte 1: 13 Byte 2: 10 (    | (dec)              |
| Strip Rx STX/ETX:                                         |                                        |                    |
| Madhua (TCD Cattings (Daw Data Oak))                      |                                        |                    |
| Ry (To PLC) Transfer Mode:                                | Master (Write to PLC)                  |                    |
| Tx (From PLC) Transfer Mode:                              | Master (White to PLC)                  |                    |
| Maximum Rx Data Packet Size:                              | 246 (bytec)                            | _                  |
| Oversized By Dacket Handling:                             | Z40 (bytes)                            |                    |
| By MS Buto Eiset:                                         |                                        |                    |
| Ty MS Bute First:                                         |                                        |                    |
| Disable Non-Filtered To PLC Rx Queue:                     |                                        |                    |
| Master Rx/Tx Modes                                        |                                        |                    |
| PLC IP Address:                                           | 192,168,2,20                           |                    |
| PLC Device ID:                                            | 1 (1-255, 0=broadcast)                 |                    |
| Master Rx Mode Only                                       |                                        |                    |
| PLC Rx Data Address:                                      | 101 (Pace 1)                           | ×                  |
| Dana                                                      | Totamat O -                            | 100%               |
| Done                                                      | 🕰 nicemec 🛛 🖓 🖌 🕰                      | 100%               |

| Comtrol Corporation - DeviceMaster UP Modbus/TCP 4.09 - Wi | ndows Internet Explorer                | _ 🗆 🔀      |
|------------------------------------------------------------|----------------------------------------|------------|
| 🚱 🗢 🖻 http://192.168.2.12/editPort.asp?portNum=0 🛛 💌       | 🗲 🗙 🛃 Google                           | <b>P</b> • |
| Ele Edit View Favorites Iools Help                         |                                        |            |
| 🖕 Favorites 🛛 🚖 🙋 FTP 🚼 Google 🤝 TFTP Server 📶 Wireshark   | 🙋 11 🙋 12 🙋 13 🥑 24 🥔 41 🙋 81 🧶 Air100 | 🥭 161 🎽    |
| Comtrol Corporation - DeviceMaster UP Modbus/TCP           | 🏠 🔹 🔝 🐇 🖃 🖶 🔹 Page 🔹 Safety 🔹 Tools    | • @• "     |
| PLC Device ID:                                             | 1 (1-255, 0=broadcast)                 | ^          |
| Master Rx Mode Only                                        |                                        |            |
| PLC Rx Data Address:                                       | 101 (Base 1)                           |            |
| Maximum PLC Update Rate:                                   | 40 (msec)                              |            |
| Master Tx Mode Only                                        |                                        |            |
| PLC Tx Data Address:                                       | 140 (Base 1)                           |            |
| PLC Tx Poll Rate:                                          | 500 (msec)                             |            |
| PLC Tx Poll Message Length:                                | 104 (bytes)                            |            |
| Tx Sequence Number Syncing Enable:                         |                                        |            |
| PLC Tx Consumed Sequence Number Address:                   | 139 (Base 1)                           |            |
|                                                            |                                        | _          |
| Filtering/Data Extraction Configuration (Raw-Data Onl      | y)                                     |            |
| To PLC Filter Mode:                                        | Off                                    |            |
| To PLC Filter Options (RFID Only):                         | Antenna Filter Value Se                | rial Nun   |
| To PLC Filter Options (RFID/Barcode):                      | Company Product/Location En            | coding/    |
| To Application Filter Mode:                                | Off                                    | -          |
| To Application Filter Options (RFID Only):                 | Antenna Filter Value Se                | rial Nun   |
| To Application Filter Options (RFID/Barcode):              | Company Product/Location En            | coding/    |
| RFID Antenna Grouping:                                     | None                                   |            |
| RFID Reader Interface Type:                                | Unspecified 💌                          |            |
| Barcode UPC/EAN Standard 12-14 Digit Format:               | None                                   |            |
| Barcode UPC/EAN Eight Digit Format:                        | None                                   | ×          |
|                                                            |                                        | >          |
| Done                                                       | 😜 Internet 🦓 🔹 🍕 1                     | 00% • 🤢    |

| Comtrol Corporation - DeviceMaster UP Modbus/TCP 4.09 - Wi | indows Internet Explorer 📃 🗖 🔀                  |
|------------------------------------------------------------|-------------------------------------------------|
| C C C T I I I I I I I I I I I I I I I I                    | § ← × Socgle                                    |
| Ele Edit View Favorites Tools Help                         |                                                 |
| 🖕 Favorites 🛛 🚖 🔊 FTP 🔧 Google 🤝 TFTP Server 📶 Wireshark   | @ 11 @ 12 @ 13 @ 24 @ 41 @ 81 @ Air100 @ 161 ** |
| Comtrol Corporation - DeviceMaster UP Modbus/TCP           | 🛐 🔹 🔝 👘 🖆 Page 🔹 Safety 🕶 Tools 🕶 🔞 🕶 🎽         |
| To PLC Filter Options (RFID/Barcode):                      | Company Product/Location Encoding/              |
| To Application Filter Mode:                                | Off                                             |
| To Application Filter Options (RFID Only):                 | 🗌 Antenna 📄 Filter Value 📄 Serial Nun           |
| To Application Filter Options (RFID/Barcode):              | Company Product/Location Encoding/              |
| RFID Antenna Grouping:                                     | None 💌                                          |
| RFID Reader Interface Type:                                | Unspecified 💌                                   |
| Barcode UPC/EAN Standard 12-14 Digit Format:               | None 💌                                          |
| Barcode UPC/EAN Eight Digit Format:                        | None                                            |
| Filter Age Time (Time filtered after last read):           | 0 (min) 0 (sec) 100 (msec)                      |
| Discard Unrecognized Data (RFID/Barcode):                  | Off                                             |
| Application TCP Connection Configuration (Raw-Data         | Only)                                           |
| Enable:                                                    |                                                 |
| Listen:                                                    |                                                 |
| Listen Port:                                               | 8200                                            |
| Connect To Mode:                                           | Never                                           |
| Connect Port:                                              | 8210                                            |
| Connect IP Address:                                        | 0.0.0.0                                         |
| Disconnect Mode:                                           | Never 🗸                                         |
| Idle Timer:                                                | 0 (msec)                                        |
|                                                            |                                                 |
| 🗌 Reset Statistics 🛛 Reset Port 🗹 Save in Flash            | h Undo Changes Submit                           |
|                                                            | >                                               |
| Done                                                       | 😜 Internet 🦓 👻 🔍 100% 👻 🛒                       |

DeviceMaster: Modbus/TCP Settings (Raw-Data Only) Rx (To PLC) Transfer Mode: Master (Write to PLC) Tx (From PLC) Transfer Mode: Master (Poll the PLC) Ip address: 192.168.2.12 Subnet mask: 255.255.0.0 Gateway address: 192.168.0.254

PC:

IP address: 192.168.2.20 Subnet mask: 255.255.0.0 Gateway address: 192.168.0.254

Attach the DeviceMaster Loopback Plug to the serial DB9 port

# Modbus Slave Configuration back to top

Start the Modbus Slave app.

| 📓 Modbus S                     | lave - Mb       | oslav1                   |          |                             |                     |
|--------------------------------|-----------------|--------------------------|----------|-----------------------------|---------------------|
| <u>F</u> ile <u>C</u> onnectio | n <u>S</u> etup | <u>D</u> isplay <u>y</u> | /iew     | <u>W</u> indow <u>H</u> elp |                     |
| 🗋 й 🛱 🛛                        | 5  🗂            | 20                       | १ ₹      | ?                           |                     |
| 🔛 Mbslav1                      |                 |                          |          |                             |                     |
| ID = 1                         |                 |                          |          |                             |                     |
| No connec                      | tion            |                          |          |                             |                     |
| 40001 =                        | 0               | 40007                    | =        | 0                           |                     |
| 40002 =                        | 0               | 40008                    | =        | 0                           |                     |
| 40003 =                        | 0               | 40009                    | =        | 0                           |                     |
| 40004 =                        | 0               | 40010                    | =        | 0                           |                     |
| 40005 =                        | 0               |                          |          |                             |                     |
| 40006 =                        | 0               |                          |          |                             |                     |
| P                              |                 |                          |          |                             |                     |
|                                |                 |                          |          |                             |                     |
|                                |                 |                          |          |                             |                     |
|                                |                 |                          |          |                             |                     |
| For Help, press F              | F1. For Ed      | lit, double cl           | ick on a | a value                     | Port 1: 38400-8-N-1 |

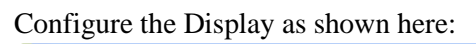

| 📓 Modbus Slave - Mi                                                                                                    | oslav1                                                                                                    |                     |
|----------------------------------------------------------------------------------------------------|----------------------------------------------------------------------------------------------------|---------------------|
| File Connection Setup                                                                                                    | Display View Window Help                                                                                                    |                     |
| Image: Constraint of the second second se | Signed<br>Unsigned<br>V Hex<br>Binary<br>Long<br>Long Inverse<br>Float<br>Float Inverse<br>Double<br>Double Inverse<br>V PLC Addresses (Base 1)<br>Protocol Addresses (Base 0) |                     |
|                                                                                                    | Communication                                                                                                    |                     |
|                                                                                                    |                                                                                                    | Port 1: 38400-8-N-1 |

### Configure the Slave Definition:

| 📰 Modbus Slave - Mbslav1 📃 🗖                                                                                                    | X |
|----------------------------------------------------------------------------------------------------|---|
| File Connection Setup Display View Window Help                                                                                                    |   |
| 🗅 🚔 🔚 🚭 Slave Definition F2                                                                                                    |   |
| Image: Second second second |   |
| No connection   40001 = 0x0000 40007 = 0x0000   40002 = 0x0000 40008 = 0x0000   40003 = 0x0000 40009 = 0x0000   40004 = 0x0000 40010 = 0x0000   40005 = 0x0000 40010 = 0x0000   40006 = 0x0000 40000                                                                                                    |   |
| Setup slave definition Port 1: 38400-8-N-1                                                                                                    |   |

| Slave Def | inition               |        |
|-----------|-----------------------|--------|
| Slave ID: | 0                     | ОК     |
| Function: | 03 HOLDING REGISTER 💌 | Cancel |
| Address:  | 101                   |        |
| Length:   | 100                   |        |

Leave the Slave ID at the default of 1. Change the Address: from 1 to 101 Change the Length: from the default 10 to 100

It will display No connection at this time.

| 💐 Modbus Slave - Mbslav1                              |                |                         |                         |         |
|-------------------------------------------------------|----------------|-------------------------|-------------------------|---------|
| Elle ⊆onnection ≦etup Display View Window             | Help           |                         |                         |         |
| D 📽 🖬 🍪 🗂 🗏 🚊 💡 🎀                                     |                |                         |                         |         |
| 💬 Mbslav1                                             |                |                         |                         |         |
| ID = 1                                                |                |                         |                         |         |
| No connection<br>40101 = 0x0000 40114 = 0x0000        | 40127 = 0x0000 | 40140 = 0x0000          | 40153 = 0x0000          | 40166 - |
| 40102 = 0x0000 40115 = 0x0000                         | 40128 = 0x0000 | 40141 = 0x0000          | 40154 = 0x0000          | 40167 - |
| 40103 = 0x0000 40116 = 0x0000                         | 40129 = 0x0000 | 40142 = 0x0000          | 40155 = 0x0000          | 40168 - |
| 40104 = 0x0000 40117 = 0x0000                         | 40130 = 0x0000 | 40143 = 0x0000          | $40156 = 0 \times 0000$ | 40169 - |
| 40105 = 0x0000 40118 = 0x0000                         | 40131 = 0x0000 | $40144 = 0 \times 0000$ | $40157 = 0 \times 0000$ | 40170 - |
| 40106 = 0x0000 40119 = 0x0000                         | 40132 = 0x0000 | 40145 = 0x0000          | 40158 = 0x0000          | 40171 - |
| 40107 = 0x0000 40120 = 0x0000                         | 40133 = 0x0000 | 40146 = 0x0000          | $40159 = 0 \times 0000$ | 40172 📲 |
| 40108 = 0x0000 40121 = 0x0000                         | 40134 = 0x0000 | 40147 = 0x0000          | $40160 = 0 \times 0000$ | 40173 - |
| 40109 = 0x0000 40122 = 0x0000                         | 40135 = 0x0000 | 40148 = 0x0000          | $40161 = 0 \times 0000$ | 40174 - |
| 40110 = 0x0000 40123 = 0x0000                         | 40136 = 0x0000 | 40149 = 0x0000          | $40162 = 0 \times 0000$ | 40175 - |
| 40111 = 0x0000 40124 = 0x0000                         | 40137 = 0x0000 | 40150 = 0x0000          | 40163 = 0x0000          | 40176 - |
| 40112 = 0x0000 40125 = 0x0000                         | 40138 = 0x0000 | 40151 = 0x0000          | 40164 = 0x0000          | 40177 - |
| 40113 = 0x0000 40126 = 0x0000                         | 40139 = 0x0000 | 40152 = 0x0000          | $40165 = 0 \times 0000$ | 40178 = |
| <                                                     | all            |                         |                         | >       |
| For Help, press F1. For Edit, double click on a value |                |                         | Port 1: 38400           | )-8-N-1 |

#### Configure the Connection

| 28 M  | odbus Slav        | ve - Mb | slav1  |        |        |       |   |        |       |   |        |       |   |              |         | X        |
|-------|-------------------|---------|--------|--------|--------|-------|---|--------|-------|---|--------|-------|---|--------------|---------|----------|
| File  | Connection        | Setup   | Displa | y View | Window | Help  |   |        |       |   |        |       |   |              |         |          |
|       | Connect           | . F3    |        | ä 💡    | N?     |       |   |        |       |   |        |       |   |              |         |          |
|       | Disconnec         | t F4    |        |        | -      |       |   |        |       |   |        |       |   |              |         |          |
|       | Auto Con          | nect    | •      |        |        |       |   |        |       |   |        |       |   |              |         | ×        |
| ID    | Quick Con         | nect FS | ; [    |        |        |       |   |        |       |   |        |       |   |              |         |          |
| No    | connecci          | on      | _      |        |        |       |   |        |       |   |        |       |   |              |         |          |
| 401   | $01 = 0 \times 0$ | 000     | 401    | 14 =   | 0x0000 | 40127 | = | 0x0000 | 40140 | = | 0x0000 | 40153 | = | 0x0000       | 40166   | 6 -      |
| 401   | 02 = 0x0          | 000     | 401    | 15 =   | 0x0000 | 40128 | = | 0x0000 | 40141 | = | 0x0000 | 40154 | = | 0x0000       | 40167   | 7 -      |
| 401   | 03 = 0x0          | 000     | 401    | 16 =   | 0x0000 | 40129 | = | 0x0000 | 40142 | = | 0x0000 | 40155 | = | 0x0000       | 40168   | в 📲      |
| 401   | $04 = 0 \times 0$ | 000     | 401    | 17 =   | 0x0000 | 40130 | - | 0x0000 | 40143 | - | 0x0000 | 40156 | = | 0x0000       | 40169   | 9 ·      |
| 401   | 05 = 0x0          | 000     | 401    | .18 =  | 0x0000 | 40131 | - | 0x0000 | 40144 | - | 0x0000 | 40157 | - | 0x0000       | 40170   | • •      |
| 401   | $06 = 0 \times 0$ | 000     | 401    | .19 =  | 0x0000 | 40132 | - | 0x0000 | 40145 | - | 0x0000 | 40158 | = | 0x0000       | 40171   | 1 -      |
| 401   | 07 = 0x0          | 000     | 401    | 20 =   | 0x0000 | 40133 | - | 0x0000 | 40146 | = | 0x0000 | 40159 | = | 0x0000       | 40172   | 2 -      |
| 401   | 08 = 0x0          | 000     | 401    | 21 =   | 0x0000 | 40134 | = | 0x0000 | 40147 | = | 0x0000 | 40160 | = | 0x0000       | 40173   | 3 -      |
| 401   | 09 = 0x0          | 000     | 401    | .22 =  | 0x0000 | 40135 | - | 0x0000 | 40148 | = | 0x0000 | 40161 | - | 0x0000       | 40174   | 4 -      |
| 401   | $10 = 0 \times 0$ | 000     | 401    | .23 =  | 0x0000 | 40136 | - | 0x0000 | 40149 | - | 0x0000 | 40162 | - | 0x0000       | 40175   | 5 -      |
| 401   | $11 = 0 \times 0$ | 000     | 401    | 24 =   | 0x0000 | 40137 | - | 0x0000 | 40150 | - | 0x0000 | 40163 | - | 0x0000       | 40176   | 6 📲      |
| 401   | $12 = 0 \times 0$ | 000     | 401    | .25 =  | 0x0000 | 40138 | - | 0x0000 | 40151 | - | 0x0000 | 40164 | - | 0x0000       | 40177   | 7 -      |
| 401   | $13 = 0 \times 0$ | 000     | 401    | 26 =   | 0x0000 | 40139 | - | 0x0000 | 40152 | - | 0x0000 | 40165 | - | 0x0000       | 40178   | в 📲      |
| 200   |                   |         |        |        |        |       |   |        |       |   |        |       |   |              |         |          |
|       |                   |         |        |        |        | 114   |   |        |       |   |        |       | _ |              |         | <u> </u> |
| Conne | sct               |         |        |        |        |       |   |        |       |   |        |       | 5 | Port 1: 3840 | 0-8-N-1 | - //     |

Set the following registers as shown here (for edit, double click on a value):

Registers 40140 is set to 0 = sequence counter. This register will be manually incremented

Registers 40141 is set to the length of the data = 10

Registers 40142 is set to 3031 = ASCII 0 1

Registers 40143 is set to 3233 = ASCII 2 3

Registers 40144 is set to 3435 = ASCII 4 5Registers 40145 is set to 3637 = ASCII 6 7

Registers 40145 is set to 5057 = ASCH 0

- Registers 40146 is set to 3839 = ASCII 8 9 Registers 40147 is set to 4041 = ASCII @ A
- Registers 40147 is set to 4041 = ASCH @ ARegisters 40148 is set to 4243 = ASCH B C
- Registers 40149 is set to 4245 = ASCII D CRegisters 40149 is set to 4445 = ASCII D E

Registers 40150 is set to 4647 = ASCII F G (not transmitted as length set to 10)

| 🕄 Modbus Slave - Ml        | oslav1                       |                         |                         |                         |            |
|----------------------------|------------------------------|-------------------------|-------------------------|-------------------------|------------|
| Ele ⊆onnection Setup       | Display ⊻iew Window          | Help                    |                         |                         |            |
| D 📽 🖬 🎒 🛅                  | 트 🏚 💡 📢                      |                         |                         |                         |            |
| 💭 Mbslav1                  |                              |                         |                         |                         |            |
| ID = 1                     |                              |                         |                         |                         |            |
| No connection              |                              |                         |                         |                         |            |
| $40101 = 0 \times 0000$    | $40114 = 0 \times 0000$      | $40127 = 0 \times 0000$ | $40140 = 0 \times 0000$ | 40153 = 0x0000          | 40166 =    |
| 40102 = 0x0000             | $40115 = 0 \times 0000$      | $40128 = 0 \times 0000$ | $40141 = 0 \times 0010$ | $40154 = 0 \times 0000$ | 40167 =    |
| 40103 = 0x0000             | $40116 = 0 \times 0000$      | 40129 = 0x0000          | 40142 = 0x3031          | $40155 = 0 \times 0000$ | 40168 =    |
| 40104 = 0x0000             | 40117 = 0x0000               | 40130 = 0x0000          | 40143 = 0x3233          | $40156 = 0 \times 0000$ | 40169 =    |
| 40105 = 0x0000             | 40118 = 0x0000               | $40131 = 0 \times 0000$ | 40144 = 0x3435          | $40157 = 0 \times 0000$ | 40170 -    |
| 40106 = 0x0000             | 40119 = 0x0000               | 40132 = 0x0000          | 40145 = 0x3637          | 40158 = 0x0000          | 40171 =    |
| 40107 = 0x0000             | $40120 = 0 \times 0000$      | 40133 = 0x0000          | 40146 = 0x3839          | $40159 = 0 \times 0000$ | 40172 =    |
| 40108 = 0x0000             | $40121 = 0 \times 0000$      | $40134 = 0 \times 0000$ | 40147 = 0x4041          | $40160 = 0 \times 0000$ | 40173 =    |
| 40109 = 0x0000             | 40122 = 0x0000               | 40135 = 0x0000          | 40148 = 0x4243          | $40161 = 0 \times 0000$ | 40174 =    |
| 40110 = 0x0000             | 40123 = 0x0000               | $40136 = 0 \times 0000$ | 40149 = 0x4445          | $40162 = 0 \times 0000$ | 40175 =    |
| 40111 = 0x0000             | 40124 = 0x0000               | 40137 = 0x0000          | 40150 = 0x4647          | 40163 = 0x0000          | 40176 =    |
| 40112 = 0x0000             | 40125 = 0x0000               | 40138 = 0x0000          | 40151 = 0x4849          | $40164 = 0 \times 0000$ | 40177 =    |
| 40113 = 0x0000             | $40126 = 0 \times 0000$      | $40139 = 0 \times 0000$ | $40152 = 0 \times 0000$ | $40165 = 0 \times 0000$ | 40178 =    |
| <                          |                              |                         |                         |                         | >          |
|                            |                              |                         |                         |                         |            |
| For Help, press F1. For Ed | lit, double click on a value |                         |                         | TCP/IP                  | Connection |

| Connection 🔀                                     | Connection 🛛                 |
|--------------------------------------------------|------------------------------|
| TCP/IP Mode OK OK                                | Port 1 Mode OK OK            |
| 38400 Baud 💌 Cancel                              | 38400 Baud 💌 Cancel          |
| 8 Data bits 🔄 Ignore Unit ID                     | 8 Data bits 💽 Ignore Unit ID |
| Flow Control                                     | Flow Control                 |
| None Parity 🔽 🔲 DSR 🔲 CTS                        | None Parity 💌 🗖 DSR 🔽 CTS    |
| 1 Stop Bit 🔄 RTS Toggle 1 [ms] RTS disable delay | 1 Stop Bit                   |

Change the connection from Port 1 to read TCP Click OK

| 🔉 Modbus Slave - Mbslav1                              |                         |                         |                         |           |
|-------------------------------------------------------|-------------------------|-------------------------|-------------------------|-----------|
| Eile Connection Setup Display View Window             | Help                    |                         |                         |           |
| D 🚔 🖬 🎒 🛅 🗏 🎰 💡 🌾                                     |                         |                         |                         |           |
| 💭 Mbslav1                                             |                         |                         |                         |           |
| ID = 1                                                |                         |                         |                         |           |
| 40101 = 0x0000 40114 = 0x0000                         | 40127 = 0x0000          | 40140 = 0x0000          | 40153 = 0x0000          | 40166 =   |
| 40102 = 0x0000 40115 = 0x0000                         | 40128 = 0x0000          | 40141 = 0x0000          | $40154 = 0 \times 0000$ | 40167 =   |
| 40103 = 0x0000 40116 = 0x0000                         | 40129 = 0x0000          | $40142 = 0 \times 0000$ | $40155 = 0 \times 0000$ | 40168 =   |
| 40104 = 0x0000 40117 = 0x0000                         | 40130 = 0x0000          | 40143 = 0x0000          | 40156 = 0x0000          | 40169 =   |
| 40105 = 0x0000 40118 = 0x0000                         | $40131 = 0 \times 0000$ | 40144 = 0x0000          | $40157 = 0 \times 0000$ | 40170 =   |
| 40106 = 0x0000 40119 = 0x0000                         | $40132 = 0 \times 0000$ | 40145 = 0x0000          | $40158 = 0 \times 0000$ | 40171 =   |
| 40107 = 0x0000 40120 = 0x0000                         | $40133 = 0 \times 0000$ | 40146 = 0x0000          | 40159 = 0x0000          | 40172 =   |
| 40108 = 0x0000 40121 = 0x0000                         | $40134 = 0 \times 0000$ | 40147 = 0x0000          | $40160 = 0 \times 0000$ | 40173 =   |
| 40109 = 0x0000 40122 = 0x0000                         | 40135 = 0x0000          | 40148 = 0x0000          | $40161 = 0 \times 0000$ | 40174 =   |
| 40110 = 0x0000 40123 = 0x0000                         | 40136 = 0x0000          | 40149 = 0x0000          | $40162 = 0 \times 0000$ | 40175 =   |
| 40111 = 0x0000 40124 = 0x0000                         | $40137 = 0 \times 0000$ | 40150 = 0x0000          | $40163 = 0 \times 0000$ | 40176 =   |
| 40112 = 0x0000 40125 = 0x0000                         | 40138 = 0x0000          | 40151 = 0x0000          | $40164 = 0 \times 0000$ | 40177 =   |
| 40113 = 0x0000 40126 = 0x0000                         | 40139 = 0x0000          | 40152 = 0x0000          | 40165 = 0x0000          | 40178 =   |
| En 18                                                 |                         |                         |                         |           |
|                                                       |                         |                         |                         | >         |
| For Help, press F1. For Edit, double click on a value |                         |                         | TCP/IP Conne            | ection // |

Modbus Slave is now connected to the serial port on the DeviceMaster as shown by the absence of the No connection indicator. Hyperterminal Configuration back to top

# Test Terminal (WCom2) back to top

| Download, install and launch Test Terminal (WCo<br><u>ftp://ftp.comtrol.com/utilities/windows/comtrol_ut</u> | m2).<br>ility/Comtrol Utility Package V4.11.msi |
|----------------------------------------------------------------------------------------------------|-------------------------------------------------|
| Once Test Terminal (WCom2) is running open a c                                                               | om port:                                        |
| 强 WCom2 - Test Terminal - 🗆 X                                                                                |                                                 |
|                                                                                                    |                                                 |
| Open Port Ctrl+O 2002 13                                                                                     |                                                 |
| Preterences                                                                                                  |                                                 |
| Exit                                                                                                    |                                                 |
| Open one or multiple ports                                                                                   |                                                 |
| Open Ports                                                                                                   | ×                                               |
|                                                                                                    |                                                 |
| C Select Ports                                                                                               | ОК                                              |
| COM1                                                                                                    | Cancel                                          |
| COM2                                                                                                    |                                                 |
| COM4                                                                                                    | Cottingo                                        |
| COM5                                                                                                    | Seturigs                                        |
| COM6                                                                                                    |                                                 |
| COMP                                                                                                    |                                                 |
| COMO                                                                                                    |                                                 |
|                                                                                                    |                                                 |
| C Select Range                                                                                               |                                                 |
|                                                                                                    |                                                 |
| For example: 3-15,21,45,51-56,74                                                                             |                                                 |
| TCP/IP Sockets                                                                                               |                                                 |
| IP Address 192.168.2.12                                                                                      |                                                 |
| From Port 8200 To Port                                                                                       |                                                 |
| Secure Data (SSL) Certifica                                                                                  | ates                                            |

Enter the IP Address of your DeviceMaster in the "TCP/IP Sockets" field Enter the socket value of the serial port in the DeviceMaster. In this example the socket is 8200. Click OK

## **Verification of Operation**

back to top

In Modbus Slave edit register 40140 (double click the 0x000 value) Change data from 0 to 1  $\,$ 

| Edit Register            |        |
|--------------------------|--------|
| Value (HEX): 1           | OK     |
| ☐ <u>A</u> uto increment | Cancel |
|                          |        |

Click OK

The data will be displayed in Test Terminal (WCom2).

It will also be seen in Modbus Slave that the 40101 through 40110 values have changed to echo the input data.

| 🕄 Modbus Slave - Mbslav1                              |                               |                        |
|-------------------------------------------------------|-------------------------------|------------------------|
| Eile ⊆onnection ≦etup Display Yiew Window E           | (elp                          |                        |
| D 🛎 🖬 🍜 🛅 🗏 🎰 🤻 🕺                                     |                               |                        |
| 👺 Mbslav1                                             |                               |                        |
| ID = 1                                                |                               |                        |
| 40101 = 0x0001 40114 = 0x0000                         | 40127 = 0x0000 40140 = 0x0001 | 40153 = 0x0000 40166 = |
| 40102 = 0x0010 40115 = 0x0000                         | 40128 = 0x0000 40141 = 0x0010 | 40154 = 0x0000 40167 = |
| 40103 = 0x3031 40116 = 0x0000                         | 40129 = 0x0000 40142 = 0x3031 | 40155 = 0x0000 40168 = |
| 40104 = 0x3233 40117 = 0x0000                         | 40130 = 0x0000 40143 = 0x3233 | 40156 = 0x0000 40169 = |
| 40105 = 0x3435 40118 = 0x0000                         | 40131 = 0x0000 40144 = 0x3435 | 40157 = 0x0000 40170 = |
| 40106 = 0x3637 40119 = 0x0000                         | 40132 = 0x0000 40145 = 0x3637 | 40158 = 0x0000 40171 = |
| 40107 = 0x3839 40120 = 0x0000                         | 40133 = 0x0000 40146 = 0x3839 | 40159 = 0x0000 40172 = |
| 40108 = 0x4041 40121 = 0x0000                         | 40134 = 0x0000 40147 = 0x4041 | 40160 = 0x0000 40173 = |
| 40109 = 0x4243 40122 = 0x0000                         | 40135 = 0x0000 40148 = 0x4243 | 40161 = 0x0000 40174 = |
| 40110 = 0x4445 40123 = 0x0000                         | 40136 = 0x0000 40149 = 0x4445 | 40162 = 0x0000 40175 = |
| 40111 = 0x0000 40124 = 0x0000                         | 40137 = 0x0000 40150 = 0x4647 | 40163 = 0x0000 40176 = |
| 40112 = 0x0000 40125 = 0x0000                         | 40138 = 0x0000 40151 = 0x4849 | 40164 = 0x0000 40177 = |
| 40113 = 0x0000 40126 = 0x0000                         | 40139 = 0x0001 40152 = 0x0000 | 40165 = 0x0000 40178 = |
| <                                                     |                               |                        |
| For Help, press F1. For Edit, double click on a value |                               | TCP/IP Connection      |

Also note the 40139 has echoed the sequence counter as consumed.

Open the web page of the DeviceMaster.

Go to the Display Serial Logs

When the web page is reviewed the data will also be displayed.

| G 🖓 🖉 🖻 h                                                                                                    | tip://192.16 💌                                                                                                    | 🖻 🕂 🗙 🚼                                                                                             | Google                         | 1        |
|----------------------------------------------------------------------------------------------------|----------------------------------------------------------------------------------------------------|----------------------------------------------------------------------------------------------------|--------------------------------|----------|
| Ele Edit Yew                                                                                                    | Fgvorites Iool                                                                                                    | s Help                                                                                              |                                |          |
| - Favorites                                                                                                    |                                                                                                    | Soogle 🥣 TFTP Serv                                                                                  | er 🕅 Wiresbark 😹               | 11 10 12 |
| Cantal Comment                                                                                                    | the Desi                                                                                                    | A . 13 -                                                                                            |                                | Salety + |
| Composition Corporato                                                                                                    |                                                                                                    | 120 00                                                                                              | and side Fade                  | Ros or h |
|                                                                                                    |                                                                                                    |                                                                                                    |                                |          |
|                                                                                                    |                                                                                                    |                                                                                                    |                                | 1        |
| /                                                                                                    | Fas                                                                                                    | 111112010                                                                                           | = 99                           |          |
|                                                                                                    |                                                                                                    |                                                                                                    | 24                             |          |
|                                                                                                    | Network E                                                                                                    | nabling Devic                                                                                       | ces                            |          |
|                                                                                                    |                                                                                                    |                                                                                                    |                                |          |
|                                                                                                    |                                                                                                    |                                                                                                    |                                |          |
|                                                                                                    |                                                                                                    |                                                                                                    |                                |          |
|                                                                                                    |                                                                                                    |                                                                                                    |                                |          |
|                                                                                                    |                                                                                                    |                                                                                                    |                                |          |
| Serial In                                                                                                    | terface                                                                                                    | Logs                                                                                                |                                |          |
| Serial In                                                                                                    | terface                                                                                                    | Logs                                                                                                |                                |          |
| Serial In                                                                                                    | terface                                                                                                    | Logs                                                                                                |                                |          |
| Serial In<br>Server Configu                                                                                                    | terface                                                                                                    | Logs                                                                                                |                                |          |
| Serial In<br>Server Config<br>Serial Device -<br>Communication                                                                                         | terface<br>uration Home<br>Configuration                                                                                    | Logs                                                                                                |                                |          |
| Serial In<br>Server Configu<br>Serial Device :<br>Communication<br>PLC Interface                                                                       | terface<br>uration Home<br>Configuration<br>on Statistics<br>Diagnostics                                                    | Logs<br>a                                                                                           |                                |          |
| Serial In<br>Server Configu<br>Serial Device (<br>Communication<br>PLC Interface<br>Serial Receive                                                     | terface<br>uration Home<br>Configuration<br>on Statistics<br>Diagnostics                                                    | Logs                                                                                                |                                |          |
| Serial In<br>Server Config<br>Serial Device v<br>Communicatik<br>PLC Interface<br>Serial Receive                                                       | terface<br>uration Home<br>Configuration<br>on Statistics<br>Diagnostics                                                    | Logs<br>a                                                                                           |                                |          |
| Serial In<br>Server Config<br>Serial Device (<br>Communication<br>PLC Interface<br>Serial Receive<br>Reset Senai Log<br>Port I RX/IX                   | terface<br>uration Homo<br>Configuration<br>on Statistics<br>Diagnostics<br>/Transmit Lo<br>Packets (firs                   | Logs<br>2<br>2<br>2<br>2<br>2<br>2<br>2<br>2<br>2<br>2<br>2<br>2<br>2<br>2<br>2<br>2<br>2<br>2<br>2 | max of 128 by                  | tes):    |
| Serial In<br>Server Config<br>Serial Device of<br>Communication<br>PLC Interface<br>Reset Serial Log<br>Port1 RX/TX<br>Pht(1): 000 000                 | terface<br>uration Home<br>Configuration<br>on Statistics<br>Diagnostics<br>//Transmit Lo<br>Packets (firs<br>:23:55.780:Tx | Logs                                                                                                | max of 128 by                  | tes):    |
| Serial In<br>Server Config<br>Serial Device v<br>Communicatic<br>PLC Interface<br>Serial Receive<br>Reset Serial Log<br>Port1 Rx/Tx<br>Pkt(2): 000 000 | terface<br>uration Home<br>Configuration<br>on Statistics<br>Diagnostics<br>/Transmit Lo<br>Packets (firs<br>23:55.700: kx  | Logs                                                                                                | max of 128 by<br>BCDE(0Dh)(0Ah | tes):    |

Note that there are both a Tx and Rx packet.

The communication statistics will also show valid counts.

| Comtrol Corporation - DeviceMaster UP Modbus/Ti | CP 4.09 - Windows Internet Ex 🔳 🗖 🔯 | Comtrol Corporation - DeviceMaster UP Modbus/T | CP 4.09 - Windows Internet Ex 🔳 🗖 🔀 |
|-------------------------------------------------|-------------------------------------|------------------------------------------------|-------------------------------------|
| 🌀 🕤 🔹 🛍 http://192.168.2 🖌 🗟 🐓 🗙 🚺              | Google P +                          | 🚱 🗣 🖻 http://192.168.2 🛛 🗟 49 🗙 🚦              | Google P +                          |
| Ele Edit Yew Fgyorites Iools Help               |                                     | Ele Edit Yew Fgyorites Iools Help              |                                     |
| 🖕 Favorites 🛛 🙀 🔊 FTP 🔮 Google 🌱 TFTP Server    | 📶 Wreshark 🙆 11 😢 12 😢 13 😢 24 🂙    | 🙀 Favorites 🛛 🙀 🔊 FTP 🔮 Google 🤻 TFTP Server   | 📶 Wreshark 🗿 11 🗿 12 🙆 13 😥 24 🂙    |
| Combrol Corporation - DeviceMas                 | 📑 🚔 • Bage • Safety • Tools • 🚱 • 🎽 | Comtrol Corporation - DeviceMas                | 🖸 🚔 • Bage • Safety • Tools • 🕖 • 🎽 |
| Serial/Ethernet Device Con                      | nmunication Statistics              | TX Bit Count:                                  | 1                                   |
|                                                 | and the second second second second | RX Byte Count:                                 | 18                                  |
| Server Configuration Home                       |                                     | RX Pkt Count:                                  | 1                                   |
| Serial Device Configuration                     |                                     | Parity Error Count:                            | 0                                   |
| Ethernet Device Configuration                   |                                     | Framing Error Count:                           | 0                                   |
| PLC Interface Diagnostics                       |                                     | Overrun Error Count:                           | 0                                   |
| Display All Modbus/RTU Devices                  |                                     | To PLC Dropped Packet Count:                   | 0                                   |
| Display Serial Logs                             |                                     | To PLC Truncated Packet Count:                 | 0                                   |
| Display Ethernet Device Logs                    |                                     | Tx Unexpected Seg Errors:                      | 0                                   |
|                                                 |                                     | Invalid RTU Device Responses:                  | N/A                                 |
| Serial Device Interface Statistics              | Yes/No Reset Statistics             | RTU Device Timeouts:                           | N/A                                 |
|                                                 | Port-1                              | Filtering Statistics                           |                                     |
| TX Byte Count:                                  | 18                                  | Valid Data Items Sent to PLC Interface:        | 0                                   |
| TX Pkt Count:                                   | 1                                   | Valid Data Items Filtered From PLC:            | 0                                   |
| RX Byte Count:                                  | 18                                  | Invalid Data Items Discarded From PLC:         | 0                                   |
| RX Pkt Count:                                   | 1                                   | Valid Data Items Sent to App Interface:        | 0                                   |
| Parity Error Count:                             | 0                                   | Valid Data Items Filtered From App:            | 0                                   |
| Framing Error Count:                            | 0                                   | Invalid Data Items Discarded From App:         | 0                                   |
| Overrun Error Count:                            | 0                                   | RFID Tags With Unknown Formats:                | 0                                   |
| To PLC Dropped Packet Count:                    | 0                                   | Application Connection Statistics              |                                     |
| To PLC Truncated Packet Count:                  | 0                                   | TX Byte Count:                                 | 18                                  |
| Tx Unexpected Seq Errors:                       | 0 -                                 | TX Pkt Count:                                  | 1                                   |
| Invalid RTU Device Responses:                   | N/A                                 | To Application Dropped Packet Count:           | 0                                   |
| RTU Device Timeouts:                            | N/A                                 | RX Byte Count:                                 | 0                                   |
| Filtering Statistics                            |                                     | RX Pkt Count:                                  | 0                                   |
| Valid Data Items Sent to PLC Interface:         | 0                                   | To Device Dropped Packet Count:                | 0                                   |
| Valid Data Items Filtered From PLC:             | 0                                   |                                                | 10000                               |
| Invalid Data Items Discarded From PLC:          | 0                                   | Ethernet Device Interface Statistics           | Yes/No Reset Statistics             |
| Valid Data Items Sent to App Interface:         | 0                                   |                                                |                                     |
| Valid Data Items Filtered From App:             | 0                                   | Reboot                                         |                                     |
| Invalid Data Items Discarded From App:          | 0 🚽                                 |                                                |                                     |

Change 40140 to a 2 and confirm all updated properly.

Click OK

Remove the Loopback Plug from the DeviceMaster serial port and change 40140 to a 3.

| Edit Regi         | ster    |        |
|-------------------|---------|--------|
| Value:            | 3       | OK     |
| 🔲 <u>A</u> uto in | crement | Cancel |
|                   |         |        |

### Click OK

Inspect HyperTerminal (Test Terminal (WCom2) is used here instead of HyperTerminal, but the data will be as seen.) HyperTerminal will NOT increment.

| 🐞 Test Modbus - H                    | yperTerminal                 |        |        |      |     |         |
|--------------------------------------|------------------------------|--------|--------|------|-----|---------|
| <u>Eile Edit View Call</u>           | <u>Iransfer</u> <u>H</u> elp |        |        |      |     |         |
| 🗅 🖻 📾 🏅 🗉                            | े 🖰 🕤                        |        |        |      |     |         |
| 01234567890ABCDE<br>01234567890ABCDE |                              |        |        |      |     |         |
| Connected 0:21:19                    | Auto detect                  | TCP/IP | SCROLL | CAPS | NUM | Capture |

Serial Interface Logs will NOT show final Rx or Pkt(6)

| 🖉 Comtrol Corporation - DeviceMaster UP Modbus/TCP 4.09 - Windows I 🔳 |            |
|-----------------------------------------------------------------------|------------|
| 😋 🕞 👻 http://192.16 💌 🗟 🐓 🔀 Google                                    | <b>P</b> - |
| Eile Edit View Favorites Tools Help                                   |            |
| 🖕 Favorites 🛛 🚕 🔊 FTP 🔧 Google 🤝 TFTP Server 📶 Wireshark 🔊 11 🔊 12    | >>         |
| Comtrol Corporation - Dev 🛐 🔹 🗟 🔹 📾 👻 Bage 💌 Safety 🕶                 | **         |
|                                                                       | ^          |
| <b>CONTROL</b> <sup>®</sup><br>Network Enabling Devices               |            |
|                                                                       |            |
| Serial Interface Logs                                                 |            |
| Server Configuration Home                                             |            |
| Serial Device Configuration                                           |            |
| Communication Statistics                                              |            |
| PLC Interface Diagnostics                                             |            |
| Serial Receive/Transmit Logs                                          |            |
| Reset Serial Log                                                      |            |
| Port1 Rx/Tx Packets (first 128 packets, max of 128 bytes):            |            |
| Pkt(1): 000 00:23:55.780:Tx:0123456789@ABCDE(0Dh)(0Ah)                |            |
| Pkt(2): 000 00:23:55.790:Rx:0123456789@ABCDE(0Dh)(0Ah)                |            |
| Pkt(3): 000 00:39:56.780:Tx:0123456789@ABCDE(0Dh)(0Ah)                |            |
| Pkt(4): 000 00:39:56.780:Rx:0123456789@ABCDE(0Dh)(0Ah)                |            |
| Pkt(5): 000 00:40:10.280:Tx:0123456789@ABCDE(0Dh)(0Ah)                |            |
|                                                                       | ~          |
|                                                                       |            |
|                                                                       | • • .;;    |

The PLC Interface Diagnostics will show:

| C Comtrol Corporation - DeviceMaster UP Modbus/TCP 4.09 - V | Windows Internet Explorer                             |    |
|-------------------------------------------------------------|-------------------------------------------------------|----|
| COO - Ittp://192.168.2.12/plcInterfaceDiag.asp              | 💌 🗟 🐓 🔀 Google                                        | 5  |
| Eile Edit View Favorites Tools Help                         |                                                       |    |
| 🖕 Favorites 🛛 🚖 🙋 FTP 🚼 Google 🔝 TFTP Server 📶 Wireshar     | rk 🙋 11 🙋 12 🙋 13 🙋 24 🙋 41 🙋 81 🙋 Air100 🙋 161 🙋 191 | ** |
| Comtrol Corporation - DeviceMaster UP Modbus/TCP            | 🏠 🔹 🔊 👘 🖃 👼 🍷 Page 🔹 Safety 👻 Tools 👻 🔞               | ·  |
|                                                             |                                                       | ^  |
|                                                             |                                                       |    |
| <b>e</b> Control®                                           |                                                       | =  |
| Network Enabling Devices                                    |                                                       |    |
|                                                             |                                                       |    |
|                                                             |                                                       |    |
| PLC Interface Diagnostics                                   |                                                       |    |
| Server Configuration Home                                   |                                                       |    |
| Serial Device Configuration                                 |                                                       |    |
| Ethernet Device Configuration                               |                                                       |    |
| Communication Statistics                                    |                                                       |    |
| Display Serial Logs                                         |                                                       | ~  |
| Done                                                        | 😌 Internet 🦓 👻 🔍 100%                                 | •  |

| Comtrol Corporation - DeviceMaster UP Modbus/TCP 4.09 - W | indows Internet Explorer                                                                                                    | ×  |
|-----------------------------------------------------------|----------------------------------------------------------------------------------------------------|----|
| COO - Image: http://192.168.2.12/plcInterfaceDiag.asp     | Reference Participation Participation Reference Participation Reference Partic | •  |
| Eile Edit View Favorites Tools Help                       |                                                                                                    |    |
| 🚖 Favorites 🛛 🍰 🔊 FTP 🚼 Google 🤝 TFTP Server 📶 Wireshark  | 🥭 11 🙋 12 🙋 13 🙋 24 🙋 41 🙋 81 🙋 Air100 🙋 161 💋 191                                                                                                    | »  |
| Comtrol Corporation - DeviceMaster UP Modbus/TCP          | 🛅 🔻 🖾 🐨 🖃 👼 👻 Page 👻 Safety 👻 Tools 👻 🚷 👻                                                                                                    | >> |
| Non-Mode Specific Statistics/Diagnostics                  |                                                                                                    | ^  |
| Oversized Received Data Packet Errors:                    | 0                                                                                                    |    |
| Improper Configuration Errors:                            | 0                                                                                                    |    |
| System Resource Errors:                                   | 0                                                                                                    |    |
| Writes To Offline Ethernet Device on Socket 1:            | 0                                                                                                    |    |
| First Error Description:                                  | Modbus/TCP connect() failed: error Connection refused                                                                                                    |    |
| Last Error Description:                                   | Modbus/TCP connect() failed: error Connection refused                                                                                                    |    |
| Reboot                                                    |                                                                                                    | ~  |
| Done                                                      | 😜 Internet 🦓 🔹 🔍 100% 🔹                                                                                                    |    |

First Error Description and Last Error Description show a failed message.

This demonstrates that the Loopback Plug must be attached for the test to pass. The Serial Device Configuration web page must also show the Mode: as RS-232

back to top